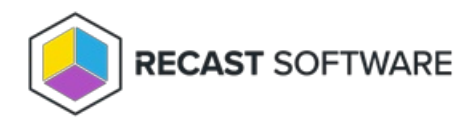

## Create a Local Group

Last Modified on 08.08.25

You can add a managed local group by creating management rules for the group. Local groups will only be created for the Recast Privilege Manager database so that you can use the group when creating management rules to specify members of the group on computer(s).

To create a local group:

1. Select the **Category** in which the local group will be created and shown. The category does not affect the local

group usage. Category selection is purely for organizing local group to make it easier to find when creating management rules.

- 2. Enter a **Name** for the local group. This will be the actual group name, for example COMPUTER1\Application 1Admins.
- 3. Enter a **Display name** for the group. If the display name is not specified, the **Name** is used as the display name.
- 4. Enter a **Description** of the group, if required.
- 5. Click Add.

Copyright © 2025 Recast Software Inc. All rights reserved.